# ASA/PIX/IOS路由器的IPS避开或阻塞配置示例

## 目录

<u>简介</u> <u>先决条件</u> <u>要求</u> 使用的组件 <u>规则</u> <u>背景信息</u> 配置传感器以管理Cisco路由器 配置用户配置文件 路由器和ACL 使用CLI配置思科路由器 配置传感器以管理思科防火墙 在PIX/ASA中使用SHUN进行阻止 相关信息

## 简介

本文档介绍如何在Cisco IPS的帮助下在PIX/ASA/Cisco IOS路由器上配置分流。ARC(传感器上的 阻塞应用)在路由器、Cisco 5000 RSM和Catalyst 6500系列交换机、PIX防火墙、FWSM和ASA上 启动和停止阻塞。ARC向受管设备发出阻止或回避恶意IP地址。ARC向传感器管理的所有设备发送 相同的块。如果配置了主阻塞传感器,则会将阻塞转发到此设备并从该设备发出。ARC监控块的时 间,并在时间到期后删除块。

当您使用IPS 5.1时,在多情景模式下避开防火墙时必须特别小心,因为不会随回避请求发送 VLAN信息。

注意:在多情景FWSM的管理情景中不支持阻止。

块有三种类型:

- Host block 阻止来自给定IP地址的所有流量。
- 连接块 阻止从给定源IP地址到给定目标IP地址和目标端口的流量。从同一源IP地址到不同目的IP地址或目的端口的多个连接块会自动将块从连接块切换到主机块。注意:安全设备不支持连接块。安全设备仅支持包含可选端口和协议信息的主机块。
- 网络块 阻止来自给定网络的所有流量。您可以手动或在触发签名时自动启动主机和连接块。
   您只能手动启动网络块。

对于自动块,必须选择Request Block Host或Request Block Connection作为特定签名的事件操作 ,以便SensorApp在触发签名时向ARC发送块请求。ARC收到来自SensorApp的阻止请求后,会更 新设备配置以阻止主机或连接。有关向签<u>名添加请求阻止主机或请求阻止连接事件操作的过程的详</u> <u>细信息,请参阅第5-22页的为签名分配操作。</u>有关将请求<u>阻止主机或请求阻止连接事件操作添加到</u> 特定风险评级警报的覆盖配置过程的详细信息,请参阅第7-15页的配置事件操作覆盖。

在思科路由器和Catalyst 6500系列交换机上,ARC通过应用ACL或VACL创建块。ACL和VACL将过

滤器分别应用于接口(包括方向)和VLAN,以允许或拒绝流量。。PIX防火墙、FWSM和ASA不使 用ACL或VACL。使用内置<u>shun</u>和**no shun**命令。

配置ARC时需要以下信息:

- 如果设备配置了AAA,则登录用户ID
- •登录密码
- 启用密码,如果用户具有启用权限,则不需要此密码
- •要管理的接口,例如ethernet0、vlan100
- 要在创建的ACL或VACL的开始(Pre-Block ACL或VACL)或结束(Post-Block ACL或 VACL)应用任何现有ACL或VACL信息。这不适用于PIX防火墙、FWSM或ASA,因为它们不 使用ACL或VACL进行阻止。
- 使用Telnet或SSH与设备通信
- 您从不希望被阻止的IP地址(主机或主机范围)
- •你希望这些块能持续多久

## 先决条件

#### 要求

在为阻塞或速率限制配置ARC之前,必须完成以下任务:

- 分析网络拓扑,了解哪些设备应被哪些传感器阻止,哪些地址不应被阻止。
- 收集登录每台设备所需的用户名、设备密码、启用密码和连接类型(Telnet或SSH)。
- 了解设备上的接口名称。
- 如果需要,请了解Pre-Block ACL或VACL和Post-Block ACL或VACL的名称。
- •了解应阻止和不应阻止的接口以及方向(输入或输出)。

#### 使用的组件

本文档中的信息基于Cisco Intrusion Prevention System 5.1及更高版本。

本文档中的信息都是基于特定实验室环境中的设备编写的。本文档中使用的所有设备最初均采用原 始(默认)配置。如果您使用的是真实网络,请确保您已经了解所有命令的潜在影响。

**注意:**默认情况下,ARC配置为最多250个块条目。有关ARC支持的阻塞设备列表的详细信息 ,请参阅<u>支持的设备。</u>

#### 规则

有关文档约定的更多信息,请参考 Cisco 技术提示约定。

### 背景信息

使用Blocking页可配置启用阻止和速率限制所需的基本设置。

ARC控制受管设备上的阻塞和速率限制操作。

必须调整传感器,以识别不应被阻止的主机和网络。受信任设备的流量可以触发签名。如果将此签 名配置为阻止攻击者,则会影响合法网络流量。为了防止出现此情况,设备的IP地址可以列在 Never Block列表中。

在"从不阻止"(Never Block)条目中指定的网络掩码将应用于"从不阻止"(Never Block)地址。如果未指 定网络掩码,则应用默认/32掩码。

**注意:**默认情况下,传感器不允许为自己的IP地址发出阻止,因为这会干扰传感器和阻止设备 之间的通信。但是,此选项可由用户配置。

一旦ARC配置为管理阻塞设备,阻塞设备的分流和用于阻塞的ACL/VACL不应手动更改。这可能导 致ARC服务中断,并可能导致未来不会发出数据块。

**注意:**默认情况下,Cisco IOS设备仅支持阻塞。如果选择速率限制或阻塞加速率限制,则可 以覆盖阻塞默认值。

要发出或更改阻止,IPS用户必须具有管理员或操作员角色。

### 配置传感器以管理Cisco路由器

本节介绍如何配置传感器以管理思科路由器。它包含以下主题:

- 配置用户配置文件
- <u>路由器和ACL</u>
- 使用CLI配置思科路由器

#### 配置用户配置文件

传感器使用user-profiles profile\_name命**令管理其***他设备*,以便设置用户配置文件。用户配置文件包含用户ID、密码和启用密码信息。例如,所有共享相同密码和用户名的路由器都可以位于一个用户 配置文件下。

注意:在配置阻塞设备之前,必须创建用户配置文件。

要设置用户配置文件,请完成以下步骤:

- 1. 使用具有管理员权限的帐户登录 CLI。
- 2. 进入网络访问模式。 sensor#configure terminal sensor(config)#service network-access sensor(config-net)#
- 3. 创建用户配置文件名称。 sensor(config-net)#user-profiles *PROFILE1*

#### 4. 键入该用户配置文件的用户名。

sensor(config-net-use)#username username

5. 指定用户的密码。 sensor(config-net-use)# password Enter password[]: \*\*\*\*\*\*\* Re-enter password \*\*\*\*\*\*\*

#### 6. 指定用户的使能密码。

sensor(config-net-use)# enable-password Enter enable-password[]: \*\*\*\*\*\*\* Re-enter enable-password \*\*\*\*\*\*\*

#### 7. 检验设置。

sensor(config-net-use)#

- 8. 退出网络访问子模式。 sensor(config-net-use)#**exit** sensor(config-net)#**exit** Apply Changes:?[yes]:
- 9. 按Enter以应用更改,或输入no以放弃更改。

#### 路由器和ACL

当ARC配置了使用ACL的阻塞设备时,ACL的组成方式如下:

- 带有传感器IP地址的允许行,或者(如果指定)传感器的NAT地址注意:如果允许阻止传感器 ,则此行不会显示在ACL中。
- 2. 预阻止ACL(如果指定):此ACL必须已存在于设备上。注意:ARC读取预配置ACL中的行 ,并将这些行复制到块ACL的开头。
- 3. 任何活动块
- 4. 后阻止ACL或允许ip any any :后块ACL(如果指定):此ACL必须已存在于设备上。注意 :ARC读取ACL中的行,并将这些行复制到ACL的末尾。注意:如果希望允许所有不匹配的数 据包,请确保ACL的最后一行是permit ip any any。permit ip any any(如果指定了后阻止 ACL,则不使用)

**注意:**ARC生成的ACL不应由您或任何其他系统修改。这些ACL是临时的,而新ACL由传感器 不断创建。您只能对Pre-Block和Post-Block ACL进行修改。

如果需要修改预阻止或后阻止ACL,请完成以下步骤:

- 1. 禁用传感器上的阻塞。
- 2. 更改设备配置。
- 3. 在传感器上重新启用阻塞。

重新启用阻塞时,传感器读取新设备配置。

注意:单个传感器可以管理多个设备,但多个传感器无法管理单个设备。如果从多个传感器发

出的块用于单个阻塞设备,则必须将主阻塞传感器并入设计中。主阻塞传感器接收来自多个传 感器的阻塞请求并向阻塞设备发出所有阻塞请求。

在路由器配置中创建并保存预阻止和后阻止ACL。这些ACL必须是扩展IP ACL,可以是命名 ACL,也可以是编号ACL。有关如何创建ACL的详细信息,请参阅路由器文档。

注意:预阻止和后阻止ACL不适用于速率限制。

ACL从上到下进行评估,并执行第一匹配操作。Pre-Block ACL可能包含一个允许,该允许优先于由 块导致的拒绝。

后块ACL用于解释预块ACL或块未处理的任何条件。如果接口上和发出地址块的方向上有现有 ACL,则该ACL可用作后块ACL。如果没有Post-Block ACL,传感器会在新ACL的末尾插入permit ip any any any。

当传感器启动时,它会读取两个ACL的内容。它使用以下条目创建第三个ACL:

- 传感器IP地址的允许行
- 预阻止ACL的所有配置行的副本
- 传感器阻止的每个地址的拒绝行
- 阻止后ACL的所有配置行的副本

传感器将新ACL应用于您指定的接口和方向。

**注意:**当新的块ACL在特定方向上应用于路由器的接口时,它会在该方向上替换该接口上现有 的任何ACL。

#### 使用CLI配置思科路由器

要配置传感器以管理思科路由器以执行阻塞和速率限制,请完成以下步骤:

- 1. 使用具有管理员权限的帐户登录 CLI。
- 2. 进入网络访问子模式。 sensor#configure terminal sensor(config)#service network-access sensor(config-net)#
- 3. 指定由ARC控制的路由器的IP地址。 sensor(config-net)#router-devices *ip\_address*
- 4. 输入配置用户配置文件时创建的逻辑设备名称。
   sensor(config-net-rou)#profile-name user\_profile\_name
   注意:ARC接受您输入的任何内容。它不检查用户配置文件是否存在。
- 5. 指定用于访问传感器的方法。 sensor(config-net-rou)# communication {telnet | ssh-des | ssh-3des}

如果未指定,则使用SSH 3DES。**注意:**如果使用DES或3DES,则必须使用**ssh host-key** ip\_address命令才能从设备接受SSH密钥。

6. 指定传感器NAT地址。
 sensor(config-net-rou)#nat-address nat\_address

 注意:这会将ACL第一行中的IP地址从传感器地址更改为NAT地址。NAT地址是传感器地址

,即后NAT,由中间设备转换,位于传感器和阻塞设备之间。

7. 指定路由器是执行阻塞、速率限制还是同时执行两者。注意:默认为阻塞。如果希望路由器仅 执行阻止,则无需配置响应功能。仅限速率限制

sensor(config-net-rou)#response-capabilities rate-limit

阻塞和速率限制 sensor(config-net-rou)#**response-capabilities block** | rate-limit

8. 指定接口名称和方向。

sensor(config-net-rou)#block-interfaces interface\_name {in | out}

**注意:**接口名称必须是路由器在接口命令后使用时识别的**缩写**。

- 9. (可选)添加ACL之前的名称(仅阻止)。 sensor(config-net-rou-blo)#**pre-acl-name** pre\_acl\_name
- 10. (可选)添加后ACL名称(仅阻止)。 sensor(config-net-rou-blo)#**post-acl-name** post\_acl\_name
- 11. 检验设置。

sensor(config-net-rou-blo)#exit

sensor(config-net-rou)#show settings

```
ip-address: 10.89.127.97
_____
 communication: ssh-3des default: ssh-3des
 nat-address: 19.89.149.219 default: 0.0.0.0
 profile-name: PROFILE1
 block-interfaces (min: 0, max: 100, current: 1)
 _____
   interface-name: GigabitEthernet0/1
   direction: in
   _____
     pre-acl-name: <defaulted>
     post-acl-name: <defaulted>
     _____
        _____
 response-capabilities: block | rate-limit default: block
_____
```

sensor(config-net-rou)#

12. 退出网络访问子模式。

sensor(config-net-rou)#exit
sensor(config-net)#exit
sensor(config)#exit
Apply Changes:?[yes]:

13. 按Enter以应用更改,或输入no以放弃更改。

### 配置传感器以管理思科防火墙

要配置传感器以管理思科防火墙,请完成以下步骤:

- 1. 使用具有管理员权限的帐户登录 CLI。
- 2. 进入网络访问子模式。 sensor#configure terminal sensor(config)#service network-access sensor(config-net)#
- 3. 指定由ARC控制的防火墙的IP地址。 sensor(config-net)#**firewall-devices** *ip\_address*

- 4. 输入在配置用户配置文件时创建的用户配置文件名称。
   sensor(config-net-fir)#profile-name user\_profile\_name
   注意:ARC接受您键入的任何内容。它不检查逻辑设备是否存在。
- 5. 指定用于访问传感器的方法。 sensor(config-net-fir)#communication {telnet | ssh-des | ssh-3des}

如果未指定,则使用SSH 3DES。**注意:**如果使用DES或3DES,则必须使用**ssh host-key** ip\_address命令来接受密钥,否则ARC无法连接到设备。

- 6. 指定传感器NAT地址。
   sensor(config-net-fir)#nat-address nat\_address
   if is is is in the sensor(config-net-fir)#nat-address nat\_address
   if is is is in the sensor(config-net-fir)#nat-address nat\_address
   is is in the sensor(config-net-fir)#nat-address nat\_address
   is is in the sensor(config-net-fir)#nat-address nat\_address
   is is in the sensor(config-net-fir)#nat-address nat\_address
   is is in the sensor(config-net-fir)#nat-address
   is is in the sensor(config-net-fir)#nat-address
   is is in the sensor(config-net-fir)#nat-address
   is is in the sensor(config-net-fir)#nat-address
   is is in the sensor(config-net-fir)#nat-address
   is is in the sensor(config-net-fir)#nat-address
   is is in the sensor(config-net-fir)#nat-address
   is is in the sensor(config-net-fir)#nat-address
   is is in the sensor(config-net-fir)#nat-address
   is is in the sensor(config-net-fir)#nat-address
   is in the sensor(config-net-fir)#nat-address
   is in the sensor(config-net-fir)#nat-address
   is in the sensor(config-net-fir)#nat-address
   is in the sensor(config-net-fir)#nat-address
   is in the sensor(config-net-fir)#nat-address
   is in the sensor(config-net-fir)#nat-address
   is in the sensor(config-net-fir)#nat-address
   is in the sensor(config-net-fir)#nat-address
   is in the sensor(config-net-fir)#nat-address
   is in the sensor(config-net-fir)#nat-address
   is in the sensor(config-net-fir)#nat-address
   is in the sensor(config-net-fir)#nat-address
   is in the sensor(config-net-fir)#nat-address
   is in the sensor(config-net-fir)#nat-address
   is in the sensor(config-net-fir)#nat-address
   is in the sensor(config-net-fir)#nat-address
   is in the sensor(config-net-fir)#nat-address
   is in the sensor(config-net-fir)#nat-address
   is in the sensor(config-net-fir)#nat-address
   is in the sensor(config-net-fir)#nat-address
   is in the sensor(config-net-fir)#nat-address
   is in the sensor(config-net-fir)#nat-address
   is in the sensor(
- 7. 退出网络访问子模式。 sensor(config-net-fir)#exit sensor(config-net)#exit sensor(config)#exit Apply Changes:?[yes]:
- 8. 按 Enter 键以应用更改或输入"no"以放弃更改。

## 在PIX/ASA中使用SHUN进行阻止

发出shun命令会阻止来自攻击主机的连接。与命令中的值匹配的数据包将被丢弃并记录,直到删除 阻止功能。无论指定主机地址的连接当前是否处于活动状态,都会应用shun。

如果指定目标地址、源和目标端口以及协议,则将避开范围缩小为与这些参数匹配的连接。每个源 IP地址只能**有**一个shun命令。

由于shun命令用于动态阻止攻击,因此它不会显示在安全设备配置中。

每当删除接口时,连接到该接口的所有分流也会被删除。

本示例显示违规主机(10.1.1.27)与受害者(10.2.2.89)建立TCP连接。安全设备连接表中的连接如下 所示:

TCP outside:10.1.1.27/555 inside:10.2.2.89/666

要阻止来自攻击主机的连接,请在特权EXEC模式下使用**shun**命令。将**shun**命令与以下选项一起应 用:

hostname#shun 10.1.1.27 10.2.2.89 555 666 tcp

该命令从安全设备连接表中删除连接,并防止从10.1.1.27:555到10.2.2.89:666(TCP)的数据包通过 安全设备。

## 相关信息

- 配置传感器以管理Catalyst 6500系列交换机和Cisco 7600系列路由器
- <u>技术支持和文档 Cisco Systems</u>